## **1. NUMÉROTER LES PAGES**

- Si vous souhaitez que votre deuxième page débute à 1 et non pas à 2.
  Accédez à Insertion > Numéro de page > Format des numéros de page et définissez Démarrer à sous Numérotation des pages sur 0, au lieu de 1.
- Si vous préférez que la numérotation débute à la troisième page ou sur n'importe quelle page que vous souhaitez : Cliquez sur l'onglet 'Mise en page'> puis sur saut de page > mettez votre curseur sur la page que vous souhaitez que la numérotation débute > sélectionnez page suivante > double-cliquez sur le bas de cette page > allez dans l'onglet insertion > cliquez sur le numéro de page > ensuite choisissez le format selon votre choix (haut de page, bas de page) > cliquez sur format des numéros de page, et sélectionnez à partir de 1, puis sur OK.

## 2. SUPPRESSION DE L'ESPACE ENTRE LES MOTS D'UN TEXTE JUSTIFIÉ

## Option 1

- On clique sur fichier
- On choisit autre option
- Choisir option avancée
- On descend jusqu'à trouver **option de mise en page pour** le document que vous voulez modifier
- Cocher ne pas étiger les espaces des lignes finissant par MAJ+RETOUR
- Clique sur **OK**

## **Option 2**

- Votre document ouvert
- Accueil
- Cliquez sur Remplacer
- Dans Rechercher écrivez le symbole ^w
- Dans **Remplacer par** vous mettez un espace
- Cliquez sur remplacer tout

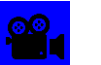

: <u>Cliquez Ici</u> pour voir la vidéo